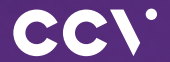

# CCV Plus Mobile A960 Erste Schritte

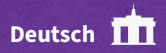

# Einführung

Das CCV Plus Mobile A960 Terminal ist so einfach zu nutzen wie Ihr Smartphone. Neben der Bezahlapplikation können Sie in unserem CCVStore hilfreiche B2B Apps direkt auf Ihrem A960 -Terminal installieren.

# Inhaltsverzeichnis

| 1. | Sicherheitshinweise       | 4  |
|----|---------------------------|----|
| 2. | Declaration Of Conformity | 9  |
| 3. | Inbetriebnahme            | 12 |
| 4. | Bedienung                 | 15 |
| 5. | Technische Daten          | 21 |

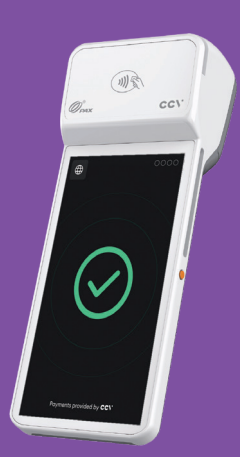

# 1. Sicherheitshinweise

#### Stromversorgung

- Vergewissern Sie sich, dass Sie zuerst das Netzteil des Terminals in die Steckdose stecken und erst dann das Netzteil mit dem Terminal verbinden. Das Netzteil ist mit einer Eingangsleistung von 100 - 240 VAC 50/60 Hz spezifiziert. Die Ausgangsleistung beträgt 5V DC, 2000 mA.
- Benutzen Sie das Netzteil nicht in feuchten Umgebungen. Berühren Sie das Netzteil niemals, wenn Ihre Hände oder Füße nass sind.
- Stellen Sie eine ausreichende Belüftung um das Netzteil sicher. Benutzen Sie das Netzteil nicht an Orten mit eingeschränkter Luftzirkulation.
- Schließen Sie das Netzteil nur an einer ordnungsgemäßen Stromversorgung an und benutzen Sie das Netzteil nicht, wenn das Kabel beschädigt ist.

#### Trennen von der Stromversorgung

 Das Trennen von der Stromversorgung während einer Transaktion kann zum Verlust von Transaktionsdaten und damit zum Ausfall von Zahlung führen.
 Entfernen Sie niemals die Stromversorgung vom Terminal, wenn dieses gerade eine Zahlung oder andere Vorgänge ausführt ("Bitte warten"). Falls diese Meldung länger angezeigt wird, wenden Sie sich bitte an Ihren Netzbetreiber.

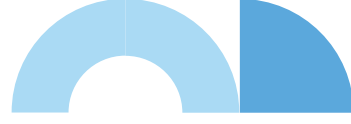

# Betrieb

- ACHTUNG: Wegen des Risikos eines Stromschlages oder der Beschädigung des Terminals das Gerät nicht in der Nähe von Wasser (z.B. Badewanne, Waschbecken, Spüle, Waschmaschine, nasser Boden oder Swimmingpool) benutzen. Vermeiden Sie die Nutzung neben elektrischen Anlagen und Anlagen, die hohe Stromschwankungen verursachen oder eine hohe elektrische Strahlung abgeben (z.B. Klimaanlage, Neonröhren, hochfrequente oder magnetische Sicherheitsgeräte, elektrische Motoren).
- Betriebstemperatur: Setzen Sie das Gerät nicht Temperaturen von über 50°C aus, wie sie hinter Glas bei direkter Sonneneinstrahlung oder neben Wärmequellen wie Öfen oder Motoren entstehen können und keinen Temperaturen unter –10°C.
- Das Terminal enthält empfindliche elektronische Komponenten.
   Vermeiden Sie aus diesem Grund Stürze und starke Erschütterungen.
- Halten Sie ausreichenden Abstand zu anderen elektrischen Geräten wie z.B. Entwerter f
  ür Sicherungsetiketten (min. 50 cm) ein, da diese zu Funktionsst
  örungen f
  ühren k
  önnen.
- Das Gerät niemals in Wasser tauchen, offenes Feuer werfen oder hoher Feuchtigkeit aussetzen. Das Gerät bitte nur mit einem leicht feuchtem Tuch abwischen. Keine Reinigungsmittel verwenden.
- Für Schäden, die aus der Nutzung von nicht freigegebenen Fremdprodukten (z.B. nicht geeignete Ladeadapter, Netzteile, Akkus, Kabel...) entstehen, wird keine Haftung übernommen.
- Achtung: Bitte nutzen Sie nur SIM-Karten, die ein geeignetes Kostenmodel f
  ür die ben
  ötigten Datenvolumen vorweisen. Das Terminal ist verbunden mit dem Netzbetrieb (Transaktionen), dem TMS-Wartungsserver (Softwareupdates) und dem CCVStore (Apps). Typische Datenmengen: App 8MB, Softwareupdate 20MB, Android-OS-Update 500MB.

### Vermeiden Sie

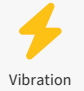

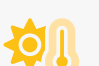

Direkte Sonneneinstrahlung oder Gegenstände, die Wärme abgeben •

Schmutz

Öl und Schmutz

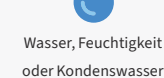

Übermäßige Hitze

oder Gegenstände, die Wärme abgeben

.

Gegenstände, die übermäßige Stromschwankungen und/ oder elektromagnetische Felder verursachen. Zum Beispiel Diebstahlschutztüren und Förderbandmotoren.

### Achtung

Für spezielle Umgebungen

das Terminal entsprechend

schützen (Schutzhülle, Ladestation...).

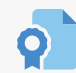

Nur Original-Netzteil, Kabel und Zubehör nutzen.

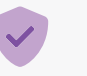

J

Terminal und Stecker trocken und sauber halten.

### Transaktionen

 Das Terminal ist ausschließlich f
ür bargeldlose Zahlungen mit g
ültigen Debit-/ Kredit- und Kundenkarten (Magnetstreifen/Chip/kontaktlos) konstruiert und darf nur f
ür diese Karten verwendet werden. Die Akzeptanz der Karten ist abh
ängig von Ihrem Vertrag mit dem Acquirer/Netzbetrieb.

### Reparaturen

- Versuchen Sie unter keinen Umständen das Gerät selbst zu reparieren.
   Reparaturen dürfen nur vom Hersteller selbst durchgeführt werden. Die
   Nichteinhaltung führt zu jeglichem Verlust von Gewährleistungsansprüchen.
- Versuchen Sie niemals das Terminal zu öffnen. Bei unbefugtem Öffnen werden alle sicherheitsrelevanten Daten gelöscht und das Gerät außer Funktion gesetzt.
- Das Entfernen oder Beschädigen von auf dem Gerät aufgebrachten Typenschildern, Siegeln oder Seriennummer-Aufklebern führt zum Erlöschen von jeglichen Gewährleistungsansprüchen.

#### Wartung

- Nach jedem Software-Update oder sonstigen Änderungen am Terminal ist immer der gesamte Zahlungsweg inkl. Tagesabschluss mit allen Zahlungsarten zu testen und die korrekte Gutschrift auf dem Händlerkonto zu kontrollieren.
- Informieren Sie sich regelmäßig über verfügbare Updates oder Produkterweiterungen (Hotline Ihres Netzbetreibers).

Benutzerhäufigkeit des Lesers bis 5 mal täglich → Reinigung pro Quartal Benutzungshäufigkeit des Lesers mehr als 5 mal täglich → Reinigung monatlich

Für Updates und Wartung ist sicherzustellen, dass das Terminal die entsprechenden Wartungsziele erreichen kann.

TMS: IP 80.72.137.22 (Port 1260 bzw. 1270 mit TLS Verschlüsselung) CCVStore: Bei Android-Terminals IP 80.72.141.66 (Port 443), api.store.ccv.eu und store.ccv.eu

Bei Nichtbeachtung der Sicherheitshinweise oder falscher Bedienung wird keine Haftung für eventuell auftretende Schäden übernommen.

#### Entsorgung

 Dieses Gerät muss am Ende des Lebenszyklus der umweltgerechten Entsorgung zugeführt werden und darf nicht über die Restmülltonne entsorgt werden. Zur Gewährleistung der stofflichen Verwertung bzw. ordnungsgemäßen Entsorgung bringen Sie das Gerät und den Akku in die dafür vorgesehenen Sammelstelle.

# 2. Declaration Of Conformity

### **CE** Declaration of Conformity

Hiermit erklärt die CCV GmbH, dass der Funkanlagentyp CCV Plus Mobile A960 und dessen Netzteil der Richtlinie 2014/53/EU entspricht. Die vollständigen Texte der EU-Konformitätserklärungen sind unter der folgenden

https://www.ccv.eu/de/download-bar/

Internetadresse verfügbar:

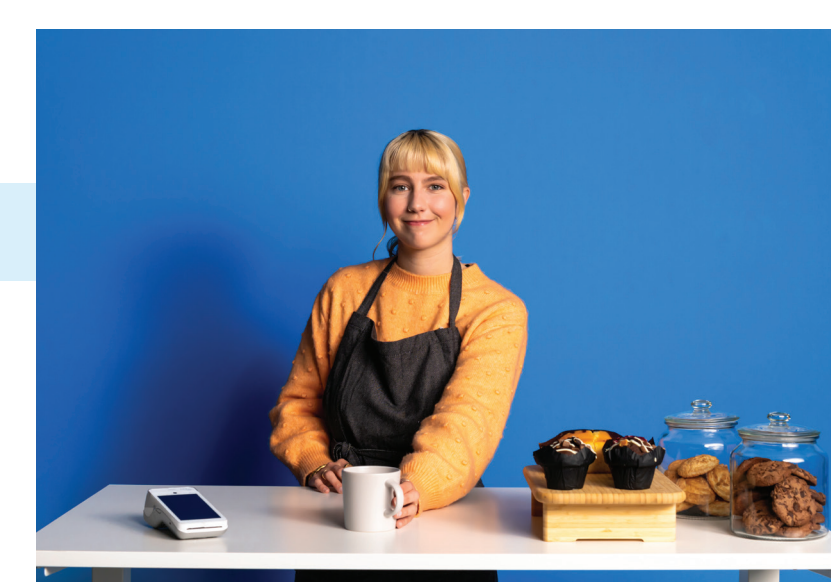

### Produktbeschreibung

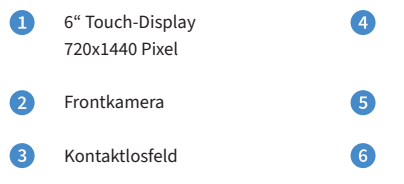

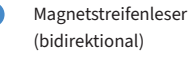

Chipkartenleser

Scanner aktivieren

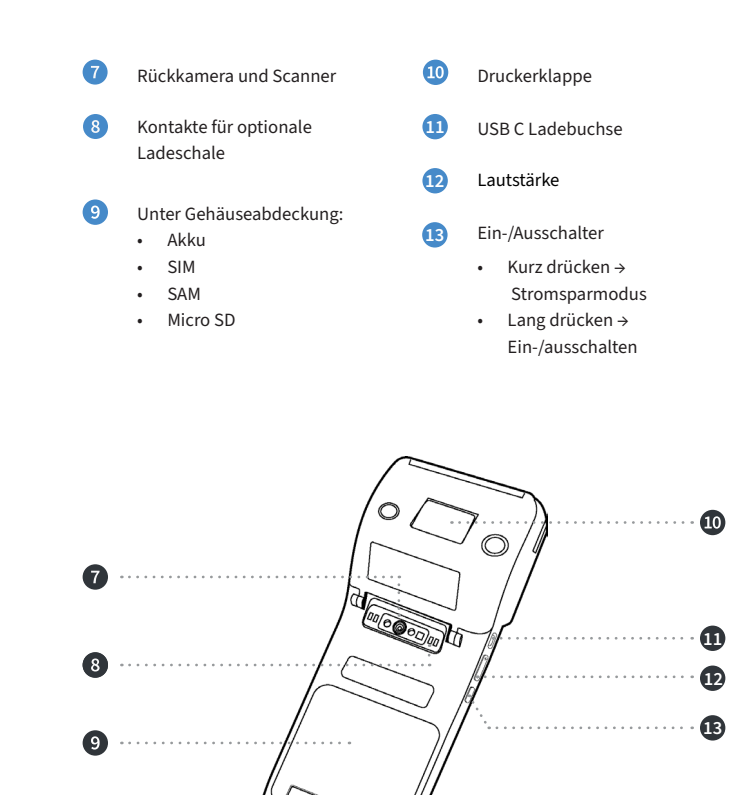

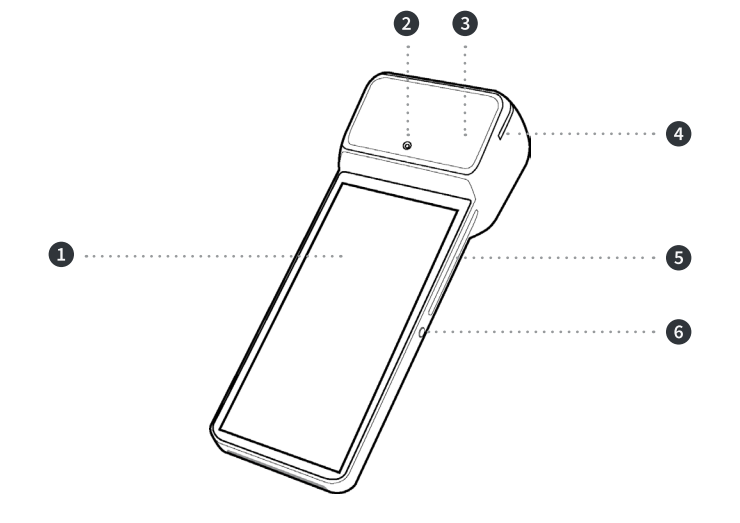

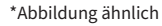

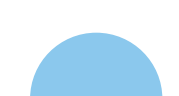

10 CCV Plus Mobile A960 - Erste Schritte

# 3. Inbetriebnahme

#### Inhalt

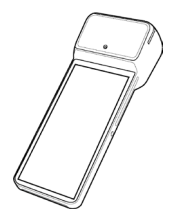

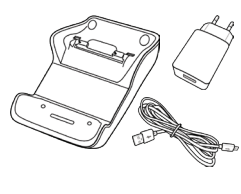

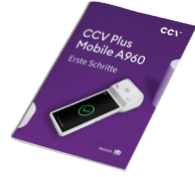

Dokumentation

"Erste Schritte"

CCV Plus Mobile A960

Netzstecker mit USB C Kabel & optionale Ladeschale (\*Abbildung ähnlich)

# Verbinden mit optionaler Ladeschale

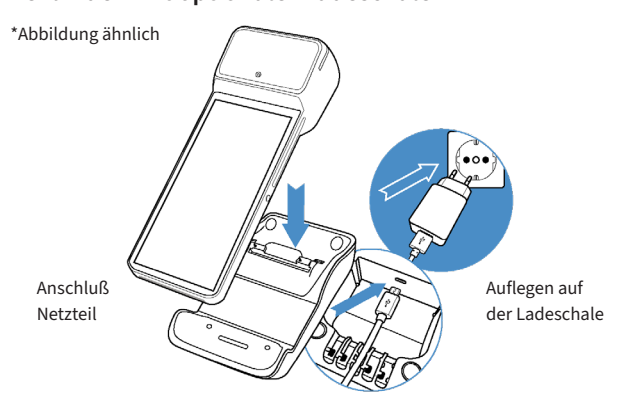

# Ablauf

 Verbinden
 Verbinden Sie das Terminal mittels mitgelieferten Netzteil mit der Stromquelle. Hierzu den Micro-USB-Anschluss des Netzteiles in die Micro-USB-Buchse der Ladeschale stecken und das Terminal auf die Ladeschale legen.

Einschalten Das Gerät f\u00e4hrt hoch. Bitte bei Erstverwendung den Akku vollst\u00e4ndig aufladen (Ladezeit → 6 Stunden).

3. Papierrolle einlegen Bitte legen Sie eine Bonrolle ein. Dazu die Druckerklappe öffnen, eine Bonrolle einlegen und die Druckerklappe wieder schließen (Papierrolle: 58 mm breit/40 mm Durchmesser).

4. Kommunikation einrichten

Verbinden können Sie das Gerät mit dem Internet über WiFi oder alternativ über eine LTE/4G Mobilfunkverbindung (Mini-SIM-Karte erforderlich). Wenn Sie mittels Wischen die Statuszeile herunterziehen haben Sie hier die Möglichkeit die Kommunikationseinstellungen einzusehen und zu ändern. Halten Sie das entsprechende Symbol (z.B. ganz links das Symbol für WiFi) gedrückt, um in die Verbindungseinstellungen zu gelangen und um sich mit Ihrem Netzwerk zu verbinden.

5. Inbetriebnahme Payment App Starten Sie die Payment App (SECpos Evo/acCEPT) und wählen Sie die gewünschte Sprache. Im Anschluss geben Sie die von Ihrem Netzbetreiber erhaltene 8-stellige Terminal-ID ein. Optional: Als letzte Eingabe wählen Sie die PU – diese entspricht dem Netzbetrieb-Anwahlsatz, den Sie zusammen mit der Terminal-ID von Ihrem Netzbetreiber erhalten haben.

- 6. Automatische Hostanwahl Nach Eingabe der Inbetriebnahmedaten startet das Terminal automatisch einen Verbindungsaufbau zu Ihrem Zahlungs-Netzbetreiber und führt eine Initialisierung, eine erweiterte Diagnose und eine EMV-Diagnose durch. Bitte kontrollieren Sie anhand der ausgedruckten Belege auf die erfolgreiche Durchführung dieses Verbindungsaufbaus.
- Betragseingabe Starten Sie die App "app2pay+". Das Terminal ist nun bereit app2pay+ für Ihre Transaktionen. Zum Start einer Zahlung geben Sie den Betrag ein und bestätigen mit OK.

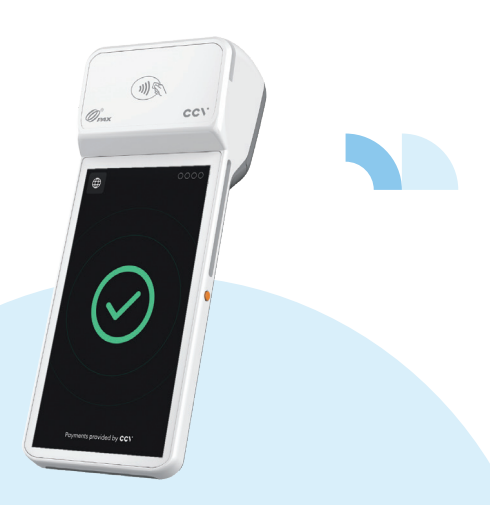

# 4. Bedienung

#### **Android Homescreen**

Das CCV Plus Mobile A960 Terminal basiert auf dem Betriebssystem Android und bedient sich entsprechend. Nachdem das Gerät eingeschaltet wurde (Einschalter an der rechten Seite) fährt das Gerät hoch und zeigt den Android Homescreen.

Ab Werk werden folgende Apps vorgeladen:

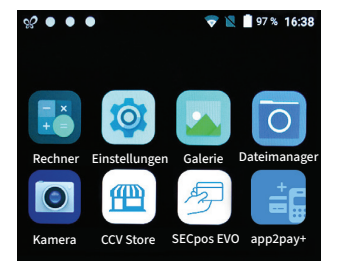

- 1. Rechner (Taschenrechner)
- 2. Einstellungen (Android Einstellungen)
- Galerie (Ablageort f
  ür Bilder und Videos)
- Dateimanager (Dateimanager zum Verwalten von Dateien auf diesem Gerät)
- Kamera (Kamerafunktion f
  ür die Aufnahme von Bildern und Videos. Das Ger
  ät verf
  ügt
  über Front- und R
  ückkamera)

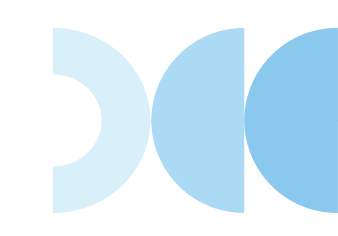

- CCVStore (zentraler CCV Marketplace zum Herunterladen von Apps)
- SECpos EVO (CCV Payment App – f
  ür Kartenzahlungen bitte app2pay+ starten)
- 8. app2pay+ (Kartenzahlungen über app2pay starten und Betrag eingeben)

## app2pay+

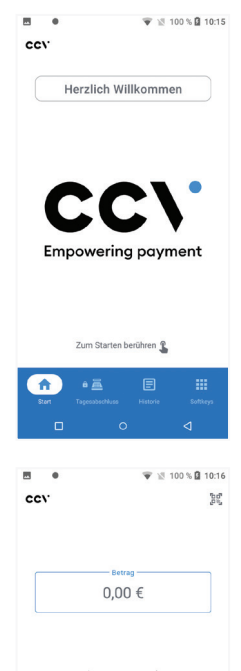

2

5

8

0

1

4

7

3

6

9

#### Start-Bildschirm

Starten Sie zu Beginn bitte die App "app2pay+". Tippen Sie mittig auf den Bildschirm, um zur Betragseingabe zu gelangen und eine Zahlung zu beginnen.

Links in der Navigationsleiste gelangen Sie mit "Start" immer zurück in diesen Start-Bildschirm.

Mittig in der Navigationsleiste können Sie bis zu drei verschiedene Funktionen als **Favoriten** anheften.

Rechts in der Navigationsleiste gelangen Sie durch "Menü" immer ins Menü. Dort finden Sie noch mehr Funktionen und den Zugang zu den Einstellungen.

#### Betragseingabe

Benutzen Sie das Tastenfeld auf dem Display zur Betragseingabe.

Der rote STOPP-Button (X) bricht die Zahlung ab.

Mit dem gelben CORR-Button (<) können Sie Ihre Eingabe korrigieren.

Mit dem grünen OK-Button (O) bestätigen Sie die Eingabe und fahren fort.

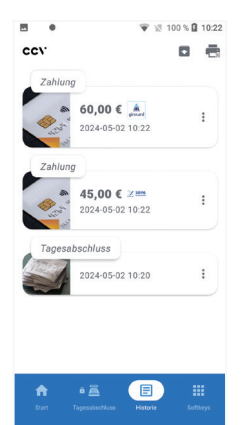

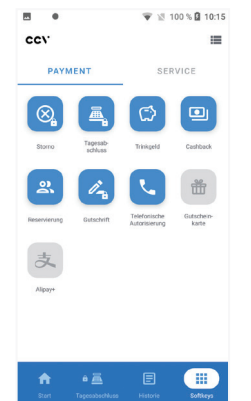

#### Transaktionshistorie

Hier sehen Sie eine Liste der getätigten Transaktionen.

Sie können Belege einzelner Transaktionen einsehen oder erneut drucken. Auch Stornierungen sind hier möglich (Stornierung nur für Transaktionen möglich, welche nach dem letzten Tagesabschluss getätigt wurden).

#### Menü

Von hier aus können weitere Zahlungs- und Servicefunktionen gestartet werden.

Im Bereich "Service" finden Sie auch den Zugang zu den Einstellungen.

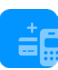

Laden Sie die vollständige Anleitung der app2pay+ im Downloadbereich unserer Webseite herunter:

www.ccv.eu/de/service-support/ businesspartner/download-bar/

#### Android Statusleiste

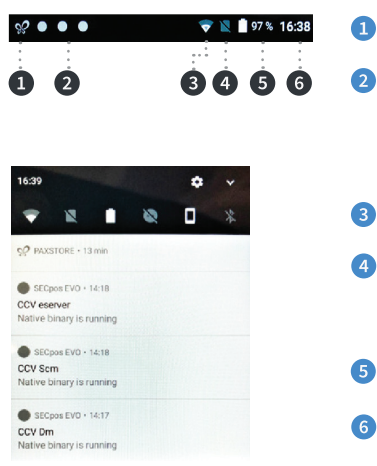

- Symbol für aktiven CCVStore Die drei weißen Punkte stehen
- für die im Hintergrund aktiven CCV Apps (CCV eserver, CCV Scm und CCV Dm)
- WLAN Status
- SIM-Karten Status (durchgestrichen steht für SIM-Karte eingelegt)
- Akku Status
- Uhrzeit

Wenn Sie mittels Wischen die Statuszeile herunterziehen, sehen Sie weitere Einstellungen und eine Auflistung der aktiven Apps (hier die im Hintergrund aktiven CCV Apps CCV eserver, CCV Scm und CCV Dm – bitte diese nicht beenden!).

### Android Statusleiste

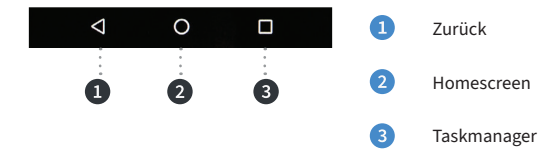

Zahlung

1. app2pay+ starten und Betrag eingeben

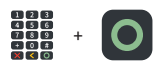

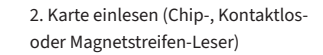

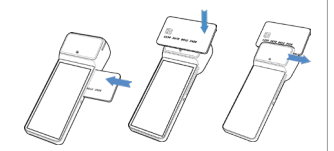

PIN eingeben

3. Optional:

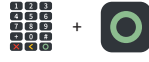

# Transaktionen

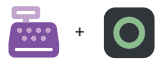

Tagesabschluss: Softkey Tagesabschluss und mit OK bestätigen

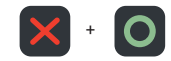

**Storno:** Softkey Storno und mit OK bestätigen

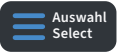

Zahlungsverfahren wählen (optional): Im "Karte bitte" Bildschirm Zahlungsverfahren wählen und Karte stecken/ vorhalten

#### Payment App Menü

In bestimmten Fällen kann es erforderlich sein, eine Funktion über die Payment App (SECpos EVO/acCEPT) zu starten.

#### Das betrifft z. B. folgende Funktionen:

Erweiterte Diagnose | Konfigurations-Diagnose | EMV-Diagnose

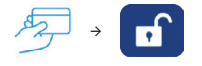

#### SECpos EVO Menü aufrufen:

- SECpos EVO App starten
- Menü aufrufen
- Menü-PIN eingeben (z. B. 000000)
- Menüfunktion auswählen

Sollte im Zahlungsablauf eine Sperre (App SECpos EVO) gesetzt sein, so kann diese wie folgt manuell aufgelöst werden. Sperren sind z. B.:

- Kassenschnittsperre (Abhilfe → Kassenschnitt/Tagesabschluss durchführen)
- Initialisierungssperre (Abhilfe → Initialisierung durchführen)
- Diagnosesperre (Abhilfe → Diagnose durchführen)
- Inbetriebnahmesperre (Abhilfe → Inbetriebnahme mit Payment App durchführen)

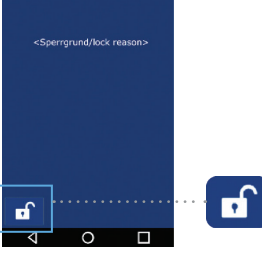

#### Beispiel:

Diagnosesperre
 Abhilfe → Entsperr-Button drücken

Der Entsperr-Button löst immer die entsprechend erforderliche Aktion aus.

# Software Updates:

Software Updates (Android/Apps) für dieses Terminal erfolgen über den CCVSTORE. Konfigurationsänderungen oder das Lesen von Logs erfolgt über das TMS.

- 1. Software Updates → automatisch über CCVStore
- 2. Konfigurationsänderungen → über CCV Wartungsrechner TMS

Nach einem Software Update der Payment App "SECpos EVO" über den CCVSTORE nimmt das Terminal selbständig Kontakt zum TMS zur Aktualisierung der Konfiguration auf. Ebenso kontaktiert das Terminal zyklisch (Standardwert: einmal wöchentlich) kurz den Wartungsrechner TMS (sog. "Heartbeatcall") um den Status zu aktualisieren (Stammdaten, Versionsinformationen, Healthdaten, Parametereinstellungen…).

# 5. Technische Daten

#### Arbeitsspeicher

3 GB DDR4 RAM, 32 GB Flash (erweiterbar bis zu 128 GB via Micro SD)

Betriebssystem Paydroid powered by Android (Android 12)

**Prozessor** Speadtrum 8core Cortex<sup>™</sup>-A55, 1.6 GHz

Tastatur Full touch Display

**Display** 6" Farbdisplay, kapazitiver Touchscreen **Akku** Li-Ion 5150 mAH, 3.7 V

**Drucker** Thermodrucker, Papierrolle 40 mm Durchmesser

#### Kamera

0.3 MP Frontkamera, 5.0 MP Rückkamera, Scan Kamera auf Rückseite zum Lesen von 1D & 2D Codes

Externes Netzteil Input 100-240V AC 50/60Hz, Output 5V DC 2A

Audio Buzzer, Lautsprecher, Mikrofon

Abmessungen 211.5 x 81.0 x 52.9 mm (L x W x H)

Gewicht

368 g

#### Kontaktlosleser

ISO 14443 A/B, MIFARE, girocard kontaktlos, Mastercard kontaktlos, Visa kontaktlos, American Express kontaktlos, Diners kontaktlos, girogo

Chipkartenleser EMV L1&L2

Magnetstreifenleser 3 Spur Magnetstreifenleser (bidirektional)

Kommunikation/Schnittstellen 4G, WiFi 2.4/5GHz, Bluetooth 5.0, GPS, USB C OTG, 4 PIN POGO PIN, 1 SIM, 1 PSAM, eSIM Kassenschnittstellen ZVT- und OPI- Kassenschnittstelle

Umweltbedingungen

Betriebstemperatur -10°C bis 50°C, Lagertemperatur -20°C bis 70°C, relative Luftfeuchtigkeit 10% bis 93% nicht kondensierend

#### Zulassungen

Kompatibel zu den aktuellen Spezifikationen DK TA 7.2/DC-POS3.0, EMV, RoHS, CE, PCI-PTS 6.x, P2PE (auf Anfrage)

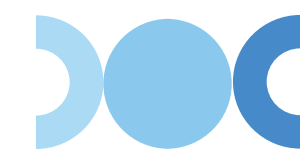

### Sicherheitssiegel

An der Seite Ihres Terminals befindet sich ein Siegelaufkleber, der sicherstellen soll, dass das Gerät unversehrt ist und nicht geöffnet wurde. Das Siegel verbindet Ober- und Unterschale und bricht bei Öffnung des Terminals. Prüfen Sie dieses Siegel bitte regelmäßig auf Beschädigungen.

Sollte das Siegel gebrochen sein, kontaktieren Sie bitte unverzüglich Ihren Netzbetreiber!